## PANDUAN PERMOHONAN PENEMPATAN SECARA PEMINJAMAN WARGA KKM DI TH

| 1. | <complex-block><complex-block><complex-block><complex-block><complex-block></complex-block></complex-block></complex-block></complex-block></complex-block>                                                                                                    | 1.<br>2.<br>3. | Layari portal berikut:<br>https://career.tabungha<br>ji.gov.my/career/hrave<br><u>nue_publiclogin_eng.jsp</u><br>Sign in as <i>new user</i> bagi<br>pengguna baru.<br>Log in portal bagi<br>pengguna yang telah<br>mendaftar.          |
|----|----------------------------------------------------------------------------------------------------|----------------|----------------------------------------------------------------------------------------------------|
| 2. | POR Notice         PARA Notice         PERMINICA         PERMINICA <tr< td=""><td>1.</td><td>Calon disarankan<br/>membaca dan<br/>memahami <b>PDPA notice</b><br/>yang dipaparkan.<br/>Klik <b>agree</b> untuk ke<br/>proses seterusnya.</td></tr<> | 1.             | Calon disarankan<br>membaca dan<br>memahami <b>PDPA notice</b><br>yang dipaparkan.<br>Klik <b>agree</b> untuk ke<br>proses seterusnya.                                                                                                 |
| 3. | For more than one position applied for, kindly indicate your choice in order of priority    • Fields are mandatory     Job Application Information    • Position Applied for - 1st Choice     Position Applied for - 2nd Choice     • Company for 1st choice only     • Company for 1st choice only     Save & Next  Other Notes :     Warga KKM yang berkelayakan dan berminat adalah dipelawa untuk mer   Attachment :     O7.KKM-BORANG PERAKUAN KETUA JABATAN JH-KKM.pdf                                                                                                    | 1.             | Calon perlu merujuk<br>telebih dahulu diskripsi<br>tugas sebelum membuat<br>permohonan.<br>Muat turun <b>Borang TH-</b><br><b>KKM 01/2023</b> untuk<br>pengesahan Ketua<br>Jabatan<br>Pilih jawatan dan klik<br><b>Save &amp; Next</b> |

| 4. | Job Application       Profile       Academic Qualification and Skills       Work Experience       Bond       Other Information and Declaration       Application History                                                                                                    | 1. 2. | Lengkapkan <b>tab profile</b><br>Selesai > klik <b>Save &amp;</b><br><b>Next</b>                                                          |
|----|----------------------------------------------------------------------------------------------------|-------|----------------------------------------------------------------------------------------------------|
| 5. | Academic Qualification and Skills       Work Experience       Bond       Other Information and Declaration       Application         Professional Qualification       Image: Classification       Image: Classification       Image: Classification         Index Professional Qualification       Image: Classification       Image: Classification       Image: Classification         Index Academic Qualification       Image: Classification       Image: Classification       Image: Classification         Index Academic Qualification       Image: Classification       Image: Classification       Image: Classification         Index Academic Qualification       Image: Classification       Image: Classification       Image: Classification         Index Academic Qualification       Image: Classification       Image: Classification       Image: Classification         Index Academic Qualification       Image: Classification       Image: Classification       Image: Classification         Index Academic Qualification       Image: Classification       Image: Classification       Image: Classification         Index Academic Qualification       Image: Classification       Image: Classification       Image: Classification         Index Academic Qualification       Image: Classification       Image: Classification       Image: Classification         Index Academic Qualification       Image: Classification       < | 1.    | Lengkapkan <b>tab</b><br>Academic Qualification<br>and Skills<br>Muat naik dokumen-<br>dokumen berkaitan<br>Selesai > klik Save &<br>Next |
| 6. | Work Experience         Job Application       Profile       Academic Qualification and Skills       Work Experience       Bond       Other Information and De         Image: Profile       Academic Qualification and Skills       Work Experience       Bond       Other Information and De         Image: Profile       Profile       Academic Qualification and Skills       Work Experience       Bond       Other Information and De         Image: Profile       Profile       Academic Qualification and Skills       Work Experience       Bond       Other Information         Are you a fresh graduale?       Image: Profile       Image: Profile       Image: Profile       Image: Profile         Availability - Earliest commencement       Image: Profile       Image: Profile       Image: Profile       Image: Profile         Current Salary (MYR)       Image: Profile       Image: Profile       Image: Profile       Image: Profile         Current Salary (MYR)       Image: Profile       Image: Profile       Image: Profile       Image: Profile         Do you have internship experience?       Yes Image: Profile       No         Do you have Management Trainee       Image: Profile       Yes Image: Profile                                                                                                    | 1. 2. | Lengkapkan <b>tab Work</b><br><i>Experience</i><br>Selesai > klik <i>Save &amp;</i><br><i>Next</i>                                        |

| 7. | Inderships         Profile       Academic Qualification and Skills       Work Experience       Bond       Other Information and Declaration       Application History         Reason for Bond                                                                                                    | 1. 2.          | Lengkapkan <b>tab Bond</b><br>(jika ada)<br>Selesai > klik <b>Save &amp;</b><br>Next                                                                                                    |
|----|----------------------------------------------------------------------------------------------------|----------------|----------------------------------------------------------------------------------------------------|
| 8. | Contraction         Contraction         Contraction <thcontraction< th=""> <thcontraction< th=""></thcontraction<></thcontraction<> | 1.<br>2.<br>3. | Lengkapkan tab Other<br>Information and<br>Declaration<br>Diruangan Resume,<br>muat naik resume dan<br>Borang TH-KKM<br>O1/2023 yang telah<br>disahkan .<br>Diruangan Declaration,<br>tandakan perakuan<br>permohonan dan klik<br>Submit Application |